## طريقة الوصول الى نظام المديل الجديد

## أولا موقع الجامعة

## /https://www.mans.edu.eg

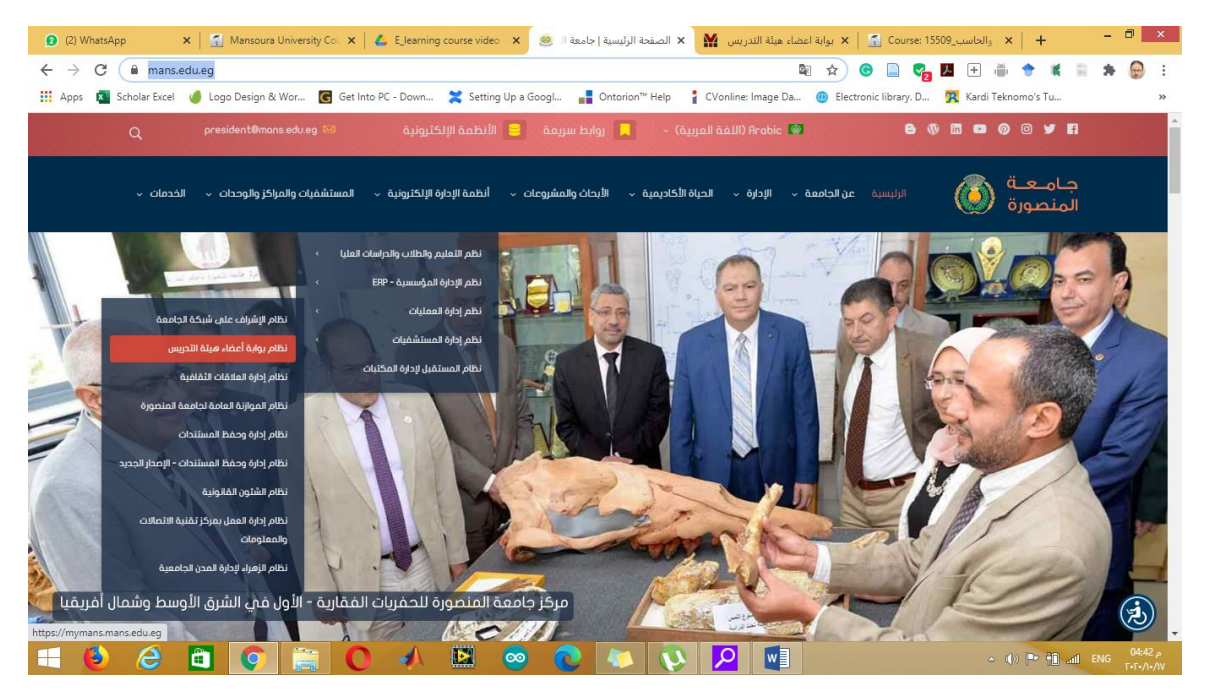

## ثانيا: https://mymans.mans.edu.eg/home/categories

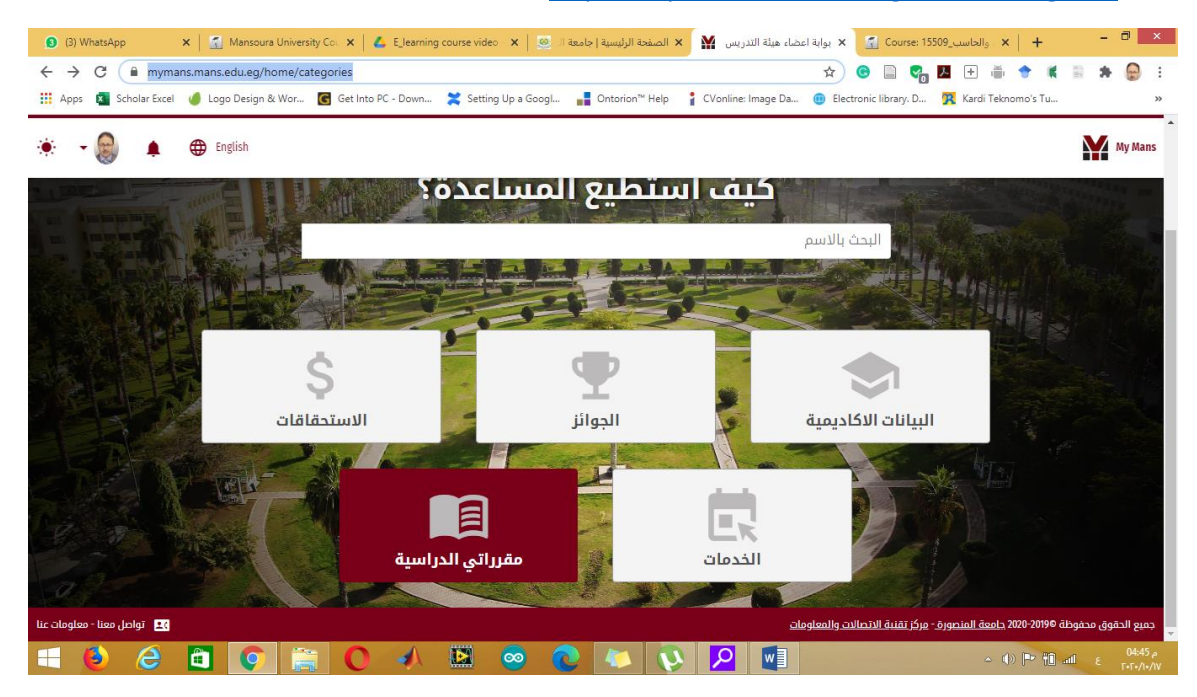

نظغط علي مقرراتي الدراسية، لتظهر الشاشة التالية:

| 1    | (2) | Wha         | tsApp         |              | ×   🚮 Mar  | nsoura Univers                                                                                                    | ity Cour 🗙 🏻 | 💪 E_learni    | ng course i | video 🗙       | 🥴 JI a   | الرئيسية   جامه | × الصفحة ا | يس 🕅         | ضاء هيئة التدر | × بوابة اع |             | Course: 15 | حاسب_509  | ll <sub>9</sub> × | +             | -        |        | ×     |
|------|-----|-------------|---------------|--------------|------------|----------------------------------------------------------------------------------------------------|--------------|---------------|-------------|---------------|----------|-----------------|------------|--------------|----------------|------------|-------------|------------|-----------|-------------------|---------------|----------|--------|-------|
| <    | >   | (           |               | https:/      | /mymans.ma | ins.edu.eg/h                                                                                                    | ome/categ    | ories/6.tbsta | affSystem   | /6.tbstaffS   | System/m | yCourses/e      | ducational | Platform/lis | st             | * \$       | •           | . 😪        | * +       | ۵                 |               | 8        | •      | :     |
|      | Арр | is <b>k</b> | School School | olar Excel   | 🥚 Logo De  | sign & Wor                                                                                                    | G Get Inf    | o PC - Down.  | 🗙 Se        | etting Up a ( | Googl    | Ontorio         | n™ Help    | CVonline     | e: Image Da    | 🕕 Elec     | ctronic lib | irary. D   | 🔀 Kard    | di Teknomo        | 's Tu         |          |        | »     |
|      |     | - (         |               | ۰            | 🕀 Englisi  | 1                                                                                                    |              |               |             |               |          |                 |            |              |                |            |             |            |           |                   |               |          | Му     | Mans  |
|      |     | 5 4010      |               |              | MADED .    | -                                                                                                    |              | C. WHILE AND  |             |               |          | Survey and      | تعليمية    | المنصة ال    | سية /          | راتي الدرا | / مقر       | رئيسية     | طبيقات ال | قائمة الت         | ية /          | ة الرئيس | الصفحا |       |
| 1114 |     |             | 23.11         | 11:          | -          | a                                                                                                    |              | h.L.          | 南山          | 64            |          |                 |            | - Alin       | Sala           |            | THAL .      | 100 400    | 1         |                   | 11.4          | in the   | - 11   | mail  |
|      | 1   |             | 1             |              | - Anti     |                                                                                                    | JF           | 1             | -           | طيب           | درلو     | ى ال            | رراتر      | مقر          |                |            | 4           | aller!     | -         | 「日日」              | the pairs and | and a    | -      |       |
|      | -   | 能           |               |              | 1          |                                                                                                    | LAS          |               | -1 0        | # _           |          |                 | 53         | 5            |                |            |             |            |           | A REAL PROPERTY   | and some life | E S      |        |       |
| 525  |     | 1000        |               | 201 - 1 - 10 |            | State of the second second sec | and shall    | Person -      | R 7.0       |               |          |                 | 12         | 1            |                |            |             |            |           |                   |               |          |        | 12.00 |

| خدمات                           | المنصة التعليمية |
|---------------------------------|------------------|
| 🖪 المنصة التعليمية              |                  |
| الدعم الفني للمنصة<br>التعليمية |                  |

| ی توامل معنا - معلومات عنا                                                                                                    |                                                                                                    | لمعاومات                                                                | بطة 2020-2019 <u>جامعة المنصورة - مركز تقنية الاتصالات وا</u>                                     | جميع الحقوق محفو<br>م 04:43 ميري |  |  |
|----------------------------------------------------------------------------------------------------|----------------------------------------------------------------------------------------------------|-------------------------------------------------------------------------|---------------------------------------------------------------------------------------------------|----------------------------------|--|--|
|                                                                                                    | الي:                                                                                                    | شكل الموديل الجديد الأ                                                  | ي المنصبة التعليمية، لنظهر                                                                        | تضغط عا                          |  |  |
| (3) WhatsApp         X         Image: Mansoura $\leftarrow$ $\rightarrow$ C $\blacksquare$ vc3.mans.edu.eg/moodle           III         Apps         Image: Scholar Excel         Image: Logo Design & Comparison | University Co × A Elearning course video × M العماد العماد (مسية)<br>202/my/<br>Wor C Get Into PC - Down Setting Up a Googl 📑 Ontori | × بوابة اعضاء هيلة التدريس ∰ × الصفحة ال<br>@ ☆<br>on <sup>™</sup> Help | Cashboard X +                                                                                     | - 🖻 🗙                            |  |  |
| X                                                                                                    |                                                                                                    |                                                                         | أحمد السيد أمين محمد إبراهيم 🗢 🌲                                                                  | ) •                              |  |  |
| Dashboard     Site home                                                                                                    | MULMS                                                                                                    | MY COURSES STAFF SUPPOR                                                 | T STUDENT SUPPORT ENGLISH                                                                         | (EN) -                           |  |  |
| Calendar                                                                                                    |                                                                                                    | RESET PAGE TO DE                                                        | FAULT STOP CUSTOMISING THIS                                                                       | SPAGE                            |  |  |
| <ul> <li>My courses</li> <li>15509 - الاحصاء والحاسب</li> </ul>                                                                                                    | Recently accessed courses                                                                                                    | + • ·                                                                   | Navigation<br>~ Dashboard                                                                         | <b>⊕ o -</b>                     |  |  |
| تطبيقات الحاسب (2)_15524 🗢                                                                                                    | C C                                                                                                    |                                                                         | <ul><li>Site home</li><li>Site pages</li></ul>                                                    |                                  |  |  |
| قواعد بيانات متقدم_52867 🗢 قواعد بيانات متقدم                                                                                                    | ة النوعية بالمنصورة /الحاسب الألي/ثالثة                                                                                              |                                                                         | <ul> <li>My courses</li> <li>15509 - الاحصاء والحاسب</li> <li>تطبيقات الحاسب (2_15524 </li> </ul> |                                  |  |  |
|                                                                                                    | الاحصاء والحاسب_15509                                                                                                    |                                                                         | الاحصاء والحاسب_18039 <<br>قواعد بيانات متقدم_52867 <                                             | -                                |  |  |
| 🗧 🜔 🥝 🛅 📀                                                                                                    | 🚞 💽 📣 🔛 🥺 💽                                                                                                    |                                                                         | _ (¢) 🕶 🚹 .al                                                                                     | م 04:48 م<br>٤ ۲۰۲۰/۱۰/۱۷        |  |  |

ويتم التعامل معه كالموديل القديم.